# SJSU | OFFICE OF THE REGISTRAR

# Students with Dependents Self-Certification Guide

Early registration will be given to students who have any children/dependents under the age of 18 who receive more than half of their support from the student.

This guide illustrates the steps for the student to self-certify that they meet the criteria for this early registration appointment.

- 1. Login to MySJSU.
  - a. If you see the **Student With Dependents message**, click the <u>review and certify that you</u> <u>have at least one dependent</u> <u>under the age of 18</u> link and proceed to **Step 2**.
  - b. If you do not see the Student with Dependents message (shown above), go to the Personal Information section.
    - i. Click on the 3 Ellipses menu.
    - ii. Click the Dependents link.
- 2. On the Update Dependent Information:
  - a. Select **Yes** if you have a dependent that meets the criteria.
  - b. If yes is selected, enter the Date of Birth of the youngest dependent.
  - c. Check the Student
     Certification box to certify that the information provided is true and correct.
  - d. Click the button to submit your self-certification.

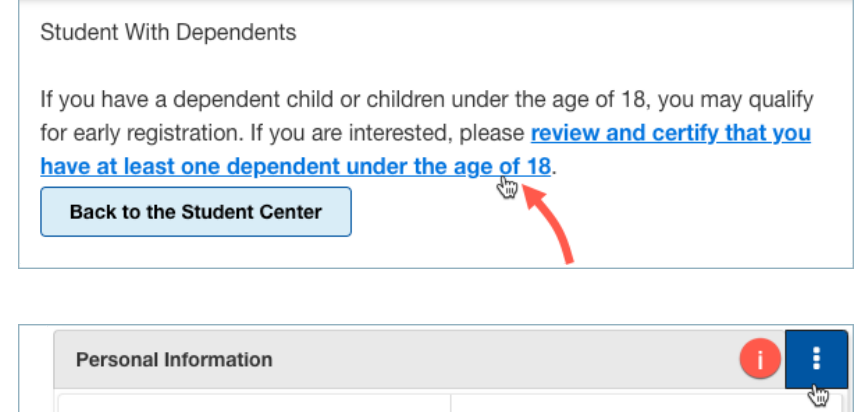

|   | Personal Information |                     |
|---|----------------------|---------------------|
|   | Addresses            | Demographic Summary |
| Ü | Dependents           | Email Addresses     |
|   | Phone Numbers        | Privacy Settings    |
|   | Pronouns             |                     |

### Update Dependent Information

#### Sammy Spartan

Based on answers on your Cal State Apply application, you may qualify for early registration because you have indicated that you have at least one dependent child. To qualify, you must have at least one dependent child who is currently under the age of 18 for which you will provide more than half of their financial support.

Confirmation of Student with Dependent Children

As of today's date, do you have any children / dependents under the age of 18 who receive more than half of their support from you?

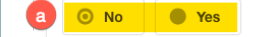

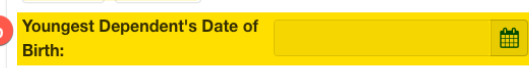

### Select

Student Certification: By selecting the check box and clicking the Submit button, I understand that it is illegal to report false or misleading information. I have read the information printed and certify under penalty of perjury under the laws of the State of California, that the information provided is true and correct.

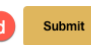

3. If you see the verification page with the **Date of Submission** displayed, you have successfully completed the process.

Click **Return** to go back to the Dependents page.

| Update Dependent Information Retu                                                                                | Irn |
|----------------------------------------------------------------------------------------------------|-----|
| Sammy Spartan                                                                                                    | 1   |
| Date Of Submission:<br>10/16/2023                                                                                |     |
| Thank you for submitting your dependent information. Click "Return" to return to the Dependent Information page. | J   |

Update Dependent Information

Sammy Spartan

4. You will see your youngest dependent's DOB along with the last self-certification submission Date.

At any time, you can update the information as needed and resubmit.

| Based on answers on your Cal State Apply application, you may qualify for early registration because you have indicated that you have at least one dependent child. To qualify, you must have at least one dependent child who is currently under the age of 18 for which you will provide more than half of their financial support.      |  |  |
|----------------------------------------------------------------------------------------------------|--|--|
| Confirmation of Student with Dependent Children                                                                                                    |  |  |
| As of today's date, do you have any children / dependents under the age of 18 who receive more than half of their support from you?                                                                                                    |  |  |
| Youngest Dependent's Date of<br>Birth: 10/16/2022                                                                                                    |  |  |
| Last Self-Certification<br>Submission Date:<br>10/16/2023                                                                                                    |  |  |
| Select Student Certification: By selecting the check box and clicking the Submit button, I understand that it is illegal to report false or misleading information. I have read the information printed and certify under penalty of perjury under the laws of the State of California, that the information provided is true and correct. |  |  |